## 1. 地図の操作

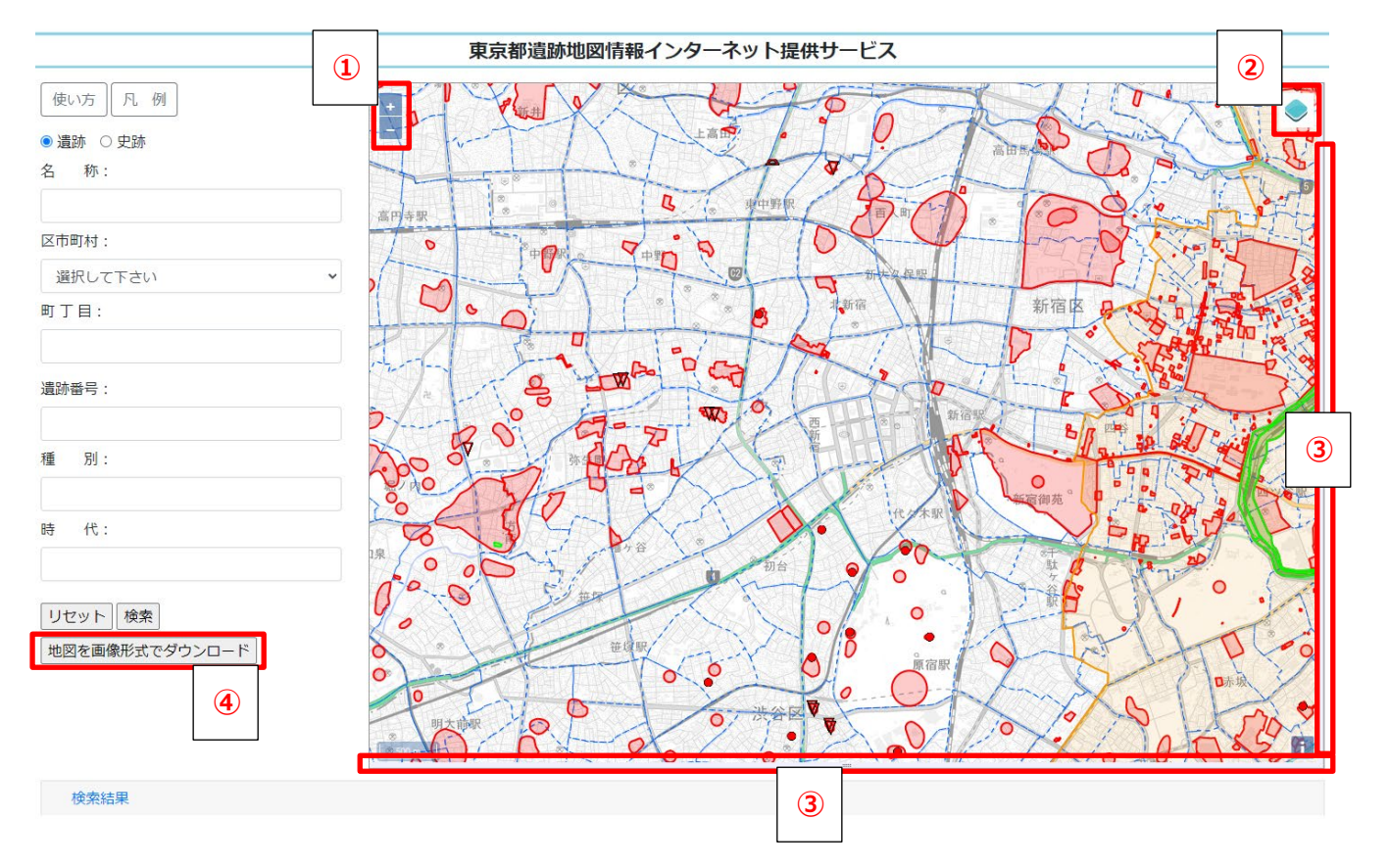

- ・地図上でマウスをドラッグアンドドロップすると地図を移動できます。
- ・上図①の+-ボタンをクリックすると地図を拡大・縮小できます。
- ・上図②の◆ボタンをクリックすると下記の画面が現れ、☑ボタンをクリックして遺跡・史跡・町丁目界 を表示/非表示することができます。

| 1 |         |
|---|---------|
|   | ✔ 史跡    |
|   | ✔ 遺跡    |
|   | ✔ 町丁目界  |
|   | ◉ 地理院地図 |
|   |         |

r

・上図③の紫色のエリアをドラッグアンドドロップすることで、地図表示領域のサイズを調整できます。

・上図④の「地図を画像形式でダウンロード」をクリックすると、現在表示されている地図の内容を画像ファイル(PNG形式)としてダウンロードします。

## 2. 地図から遺跡・史跡を探す

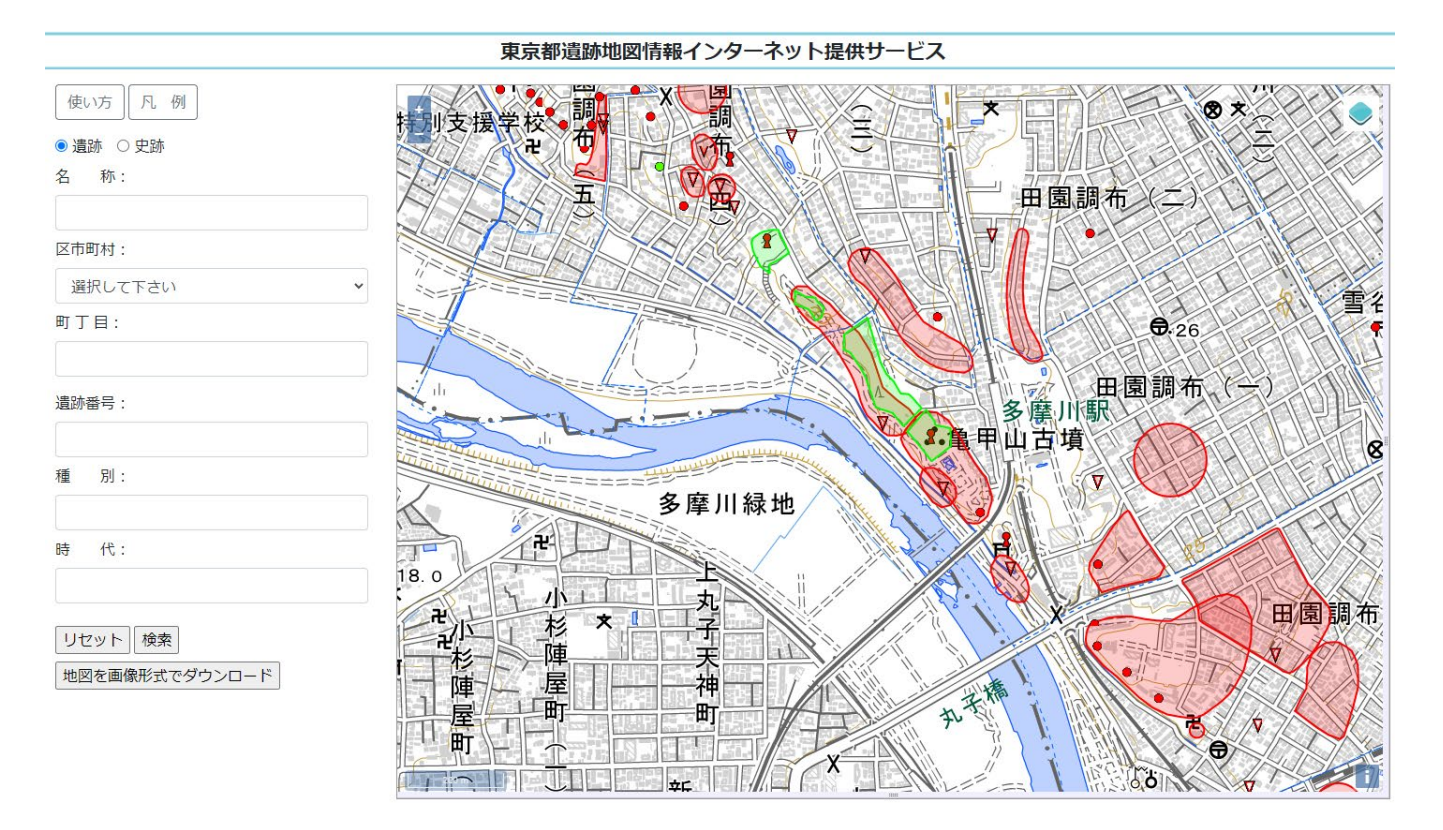

- ・地図上の赤の範囲やアイコンは遺跡です。緑の範囲やアイコンは史跡です。
- ・遺跡もしくは史跡をクリックすると、下記のように吹き出しが表示されます。

※図形が重なりあっている場合は複数の情報が表示されます

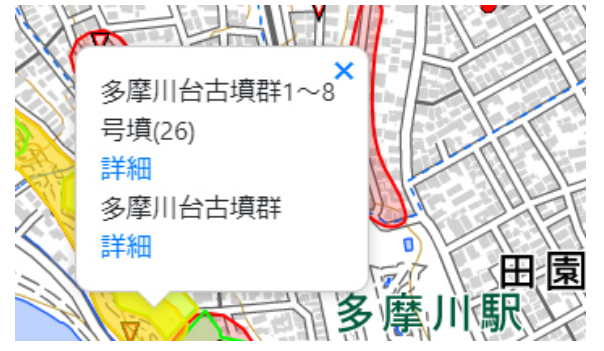

| 東京都遺跡地図情報インターネット提供サービス                                                                                                    |            |                                                                                                    |                            |                                       |  |  |  |  |
|----------------------------------------------------------------------------------------------------|------------|----------------------------------------------------------------------------------------------------|----------------------------|---------------------------------------|--|--|--|--|
| 使い方 凡 例<br>● 適応 ○ 史述<br>名 時:                                                                                                    | E F        |                                                                                                    | 調布 (二)                     | H.                                    |  |  |  |  |
| 区市町村:                                                                                                    |            | 多摩川台古墳群1~8                                                                                                    |                            | 雪谷大塚町                                 |  |  |  |  |
| 選択して下さい  ・                                                                                                    | The second | IXAN IXAN                                                                                                    | <b>.</b> 26                |                                       |  |  |  |  |
| 町丁目:                                                                                                    |            | 多座川台古墳群 林山心                                                                                                    |                            | · · · · ·                             |  |  |  |  |
|                                                                                                    | 2月世行       | 20<br>5+1050771/21                                                                                                    | 山園調布(一                     | 200 LU FINT                           |  |  |  |  |
|                                                                                                    | 1000 NS    | ※第日会古道教1~8日会                                                                                                    |                            | A A A A A A A A A A A A A A A A A A A |  |  |  |  |
| 這時番号:                                                                                                    | 所在地        | 大田区 田園福布一丁目 田園福布向丁目                                                                                                    | I A PAL                    | 8                                     |  |  |  |  |
|                                                                                                    | 3140       | (古壤時代)                                                                                                    | FILTS                      | TE DE TU                              |  |  |  |  |
| and the second second se | 1281       | 古境                                                                                                    | C C C C                    | I PACION PE                           |  |  |  |  |
|                                                                                                    | 10.00 M    | 1号语:前方後円语 径30m 模式式石室1号语:闩语? 缺終 3号<br>语:闩语 答13~14m 模式式石室 4号语 円语 径18m 模式式<br>石室 5号语:闩语 径201m 模式式石室 6号语 闩语 经30m<br>模式式石室 7号读:闩读 径10.5m 模式式石室 6号读 闩语 经30m    |                            |                                       |  |  |  |  |
| 89 代:                                                                                                    | * ±5#±8    | 1号语:土部器 須要器 先級 円間積離 彩象插篇 2号语:马王<br>3号语:土部器 須要器 染紙 四刀 坐場 4号语:土部器 須要型<br>熟紙 刀子 結構 四刀 自今语:挑纸 刀子 王族 四刀 全<br>頃 刻間 鱼 7号词 我称 大刀 8号语:北部县 溴甲基 我略<br>刀子 王政 圆刀 金属 錢 |                            | 田園調布本町                                |  |  |  |  |
| リセット 検索                                                                                                    |            | Close                                                                                                    |                            |                                       |  |  |  |  |
|                                                                                                    | 新力         | X                                                                                                    | 。<br>高<br>司<br>部<br>駅<br>▼ | *                                     |  |  |  |  |

## 3. 条件から遺跡・史跡を絞り込んで探す

| ● 遺跡 ○ 史跡                   | ・画面左側にある検索ウィンド |
|-----------------------------|----------------|
| 名 称:                        | ができます。         |
|                             | ・遺跡と史跡はどちらかを選ん |
| <ul><li>選択して下さい ✓</li></ul> | はできません)        |
| 町丁目:                        | ・複数の検索条件を指定して、 |
| 遺跡番号:                       |                |
| 種 別:                        |                |
| 時代:                         |                |
|                             |                |
| リセット検索                      |                |
| 地図を両僚形式ではついてした              |                |

<sup>、</sup>ウ(赤枠部分)から絞り込みを行うこと

」でください。(同時に両方を検索すること

あいまい検索が可能です。

地図を画像形式でタウンロート

・「種別」「時代」については、下記を参考にしてください。

種別・・・包蔵地 集落 貝塚 古墳 横穴墓 墳墓 その他の墓 官衙 城館 社寺 窯屋敷 その他な ど、遺跡の種類を示します。

時代・・・旧石器時代・縄文時代・弥生時代・古墳時代・奈良時代・平安時代・中世・近世 など、遺跡の時代を示します。

・「検索」ボタンをクリックすると、画面下部に検索結果ウィンドウが現れます。「移動」をクリックすると遺 跡の位置に移動します。

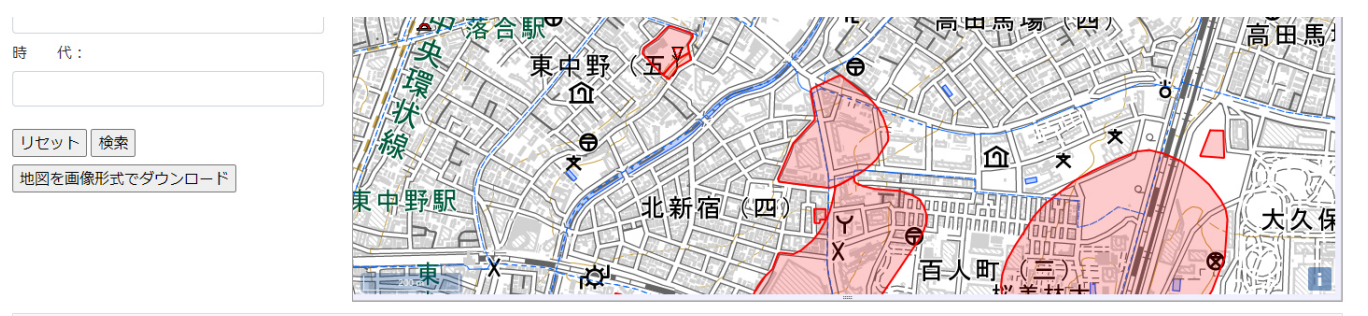

| 検                          | 索結果 |  |               |             |  |        |  |                                                            |                                              |     |    |
|----------------------------|-----|--|---------------|-------------|--|--------|--|------------------------------------------------------------|----------------------------------------------|-----|----|
| 表示件数 5 V 件<br>全2件中 1~2件を表示 |     |  |               |             |  |        |  |                                                            |                                              |     |    |
| ŧ                          | 号   |  | <b>遗跡名</b> 11 | 所在地         |  | 種別     |  | 時代 1↓                                                      | 主な遺構/概要                                      | 11. | 地図 |
| 6                          | 5   |  | 高田馬場三丁目遺跡     | 新宿区 高田馬場三丁目 |  | 包蔵地・集落 |  | [旧石器時代][縄文<br>時代(早期~後<br>期)][弥生時代<br>(後期)][古墳時<br>代][奈良時代] | [弥生時代]竪穴住居 堅穴住居跡 [古墳時代]竪穴(<br>[近世]溝 [時期不明]土坑 | 主居跡 | 移動 |
| 1                          | 52  |  | 高田馬場三丁目南遺跡    | 新宿区 高田馬場三丁目 |  | 包蔵地・集落 |  | [弥生時代(後<br>期)][近世]                                         | (弥生時代)竪穴住居 [不明]土坑 [近世]溝                      |     | 移動 |